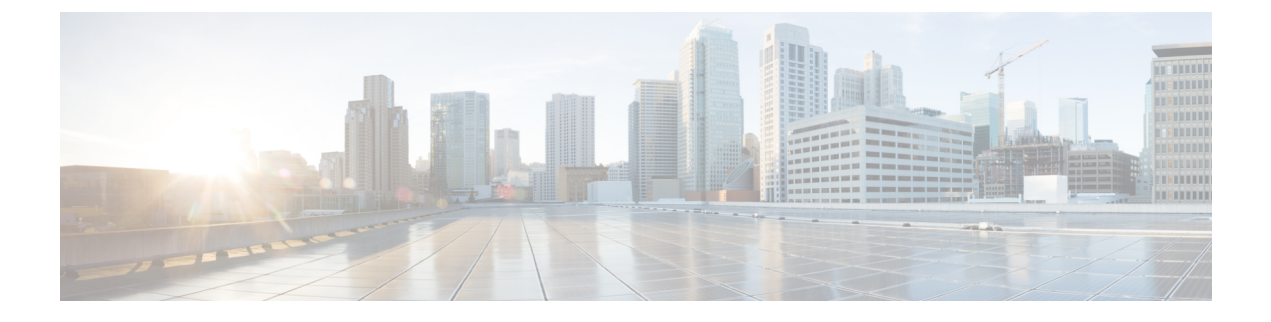

# **Attaching Tags to an AP**

- Attaching Policy Tag and Site Tag to an AP (CLI), on page 1
- Attaching a Policy Tag and Site Tag to an AP (GUI), on page 2

### Attaching Policy Tag and Site Tag to an AP (CLI)

Follow the procedure given below to attach a policy tag and a site tag to an AP:

#### **SUMMARY STEPS**

- 1. configure terminal
- 2. ap mac-address
- **3. policy-tag** *policy-tag-name*
- 4. site-tag site-tag-name
- 5. rf-tag rf-tag-name
- 6. end
- 7. show ap tag summary
- **8.** show ap name *<ap-name>* tag info
- **9.** show ap name *<ap-name>* tag detail

#### **DETAILED STEPS**

|        | Command or Action                                   | Purpose                                                           |
|--------|-----------------------------------------------------|-------------------------------------------------------------------|
| Step 1 | configure terminal                                  | Enters global configuration mode.                                 |
|        | Example:                                            |                                                                   |
|        | Device# configure terminal                          |                                                                   |
| Step 2 | ap mac-address                                      | Configures a Cisco AP and enters AP profile configuration         |
|        | Example:                                            | mode.                                                             |
|        | Device(config)# ap F866.F267.7DFB                   | <b>Note</b> The <i>mac-address</i> should be a wired mac address. |
| Step 3 | policy-tag policy-tag-name                          | Maps a policy tag to the AP.                                      |
|        | Example:                                            |                                                                   |
|        | Device(config-ap-tag)# policy-tag rr-xyz-policy-tag |                                                                   |

I

|        | Command or Action                                      | Purpose                                                   |
|--------|--------------------------------------------------------|-----------------------------------------------------------|
| Step 4 | site-tag site-tag-name                                 | Maps a site tag to the AP.                                |
|        | Example:                                               |                                                           |
|        | <pre>Device(config-ap-tag)# site-tag rr-xyz-site</pre> |                                                           |
| Step 5 | rf-tag rf-tag-name                                     | Associates the RF tag.                                    |
|        | Example:                                               |                                                           |
|        | <pre>Device(config-ap-tag)# rf tag rf-tag1</pre>       |                                                           |
| Step 6 | end                                                    | Saves the configuration, exits configuration mode, and    |
|        | Example:                                               | returns to privileged EXEC mode.                          |
|        | Device(config-ap-tag)# end                             |                                                           |
| Step 7 | show ap tag summary                                    | (Optional) Displays AP details and the tags associated to |
|        | Example:                                               | it.                                                       |
|        | Device# show ap tag summary                            |                                                           |
| Step 8 | show ap name <ap-name> tag info</ap-name>              | (Optional) Displays the AP name with tag information.     |
|        | Example:                                               |                                                           |
|        | Device# show ap name <i>ap-name</i> tag info           |                                                           |
| Step 9 | show ap name <ap-name> tag detail</ap-name>            | (Optional) Displays the AP name with tag detals.          |
|        | Example:                                               |                                                           |
|        | Device# show ap name <i>ap-name</i> tag detail         |                                                           |

## Attaching a Policy Tag and Site Tag to an AP (GUI)

| Step 1 | Configuration > Wireless > Access Points.                                                                                                    |  |
|--------|----------------------------------------------------------------------------------------------------|--|
|        | The All Access Points section displays details of all the APs on your network.                                                                                                    |  |
| Step 2 | To edit the configuration details of an AP, select the row for that AP.                                                                                                    |  |
|        | The <b>Edit AP</b> window is displayed.                                                                                                    |  |
| Step 3 | In the <b>General</b> tab and <b>Tags</b> section, specify the appropriate policy, site, and RF tags, that you created on the <b>Configuration</b> > <b>Tags &amp; Profiles</b> > <b>Tags</b> page. |  |
| Step 4 | Click Update & Apply to Device.                                                                                                    |  |